# Как настроить Алису в iot manager

| 📥 WQTT.RU                                                              |                                                                |                 |                                     |                               |  |  |  |
|------------------------------------------------------------------------|----------------------------------------------------------------|-----------------|-------------------------------------|-------------------------------|--|--|--|
| 🛢 Сервер МОТТ                                                          | Websocket client                                               |                 |                                     |                               |  |  |  |
| <ul> <li>Умный дом</li> <li>Websocket UI</li> <li>Поддержка</li> </ul> | HOST: wqtt.ru PORT: 9138 USER: Nureke 💉 Соеденение установлено |                 |                                     |                               |  |  |  |
|                                                                        | Отправить сообщение                                            | Приня           | инятые сообщения                    |                               |  |  |  |
|                                                                        | /testtopic                                                     | время           | топик                               | значение                      |  |  |  |
|                                                                        | Сообщение                                                      | 17:59:02        | /sonoff2/kotel/tkotel/status        | {"status":"25.0"}             |  |  |  |
|                                                                        | Enter your message                                             | 17:59:02        | /loTmanager/kotel/date-             | {"status":"17.12.2020-17:59"} |  |  |  |
|                                                                        | 🖌 Отправить 🗌 Retain                                           | 472             | online/status                       |                               |  |  |  |
|                                                                        |                                                                | 17:59:02<br>389 | /sonoff2/kotel/ntp-time/status      | {"status":"17.12.2020-17:59"} |  |  |  |
|                                                                        | 🖻 Очистить Retain топики 2 🤇                                   | 17:59:01<br>577 | /loTmanager/kotel/startstop/control |                               |  |  |  |
|                                                                        |                                                                | 17:59:00<br>097 | /sonoff2/kotel/wifi/status          | {"status":"47"}               |  |  |  |

Заходим в свой аккаунт wqtt.ru. Подключаемся к учетке во вкладке WebsocketUI.

Открываем приложение iotmanager и передаем команду например вкл или выкл.

В принятых сообщениях видим нашу отправленную команду «1»

и видим топик « /IoTmanager/kotel/startstop/control ». Копируем этот топик.

| 📥 WQTT.RU      |                         |            |       |
|----------------|-------------------------|------------|-------|
| 🛢 Сервер МОТТ  | Настройки умного до     | ма         |       |
| 🔗 Умный дом    | Устройства Яндекс.Алисы |            |       |
| 🖌 Websocket UI | НАЗВАНИЕ УСТРОЙСТВА     | мотт топик | опции |
| ? Поддержка    | + Добавить устройство   |            |       |

Далее заходим во вкладку «Умный дом», нажимаем кнопочку «Добавить устройство».

|       | ление      |               |              |        |
|-------|------------|---------------|--------------|--------|
| /loTn | nanager/k  | otel/start    | stop/control |        |
| 0     | Поддерж    | ивает рег     | улировку я   | ркости |
| 1     | Поддерж    | ивает из      | иенение цве  | та     |
| оман  | да включ   | чения - вы    | ыключения    |        |
| Вкли  | очение - ' | 1, выклю      | чение - 0.   | ~      |
| Вклн  | очение - С | )<br>N, выклк | чение - OFF. |        |
| Вкли  | очение - 1 | , выключ      | ение - О.    |        |
| Виль  | очение - Т | гие, выкл     | ючение - Fal | se.    |

Появляется окно «добавить новое устройство». Вводим название (в моем случае «Отопление») Ниже вводим ранее скопированный топик. Выбираем вариант команды Включениявыключения.

В нашем случае как мы видим приложение отправляет дискретный сигнал 1/0. Выбираем соответственно этот вариант. В конце нажимаем «Добавить».

| 📥 WQTT.RU      |                                         |                                     |       |  |  |
|----------------|-----------------------------------------|-------------------------------------|-------|--|--|
| 🛢 Сервер МОТТ  | Настройки умно                          | ого дома                            |       |  |  |
| 🗌 Умный дом    | Устройства Яндекс.Алисы                 |                                     |       |  |  |
| 🗩 Websocket UI | НАЗВАНИЕ УСТРОЙСТВА                     | мотт топик                          | опции |  |  |
| ? Поддержка    | Отопление                               | /loTmanager/kotel/startstop/control | 圓     |  |  |
|                | <ul> <li>Добавить устройство</li> </ul> |                                     |       |  |  |
|                |                                         |                                     |       |  |  |
|                |                                         |                                     |       |  |  |

Если все правильно сделали, должны видеть такую картину.

Далее в телефоне устанавливаем приложение «Алиса» и открываем его. Про вход в яндекс аккаунт описывать не буду. Думаю с этим справится любой.

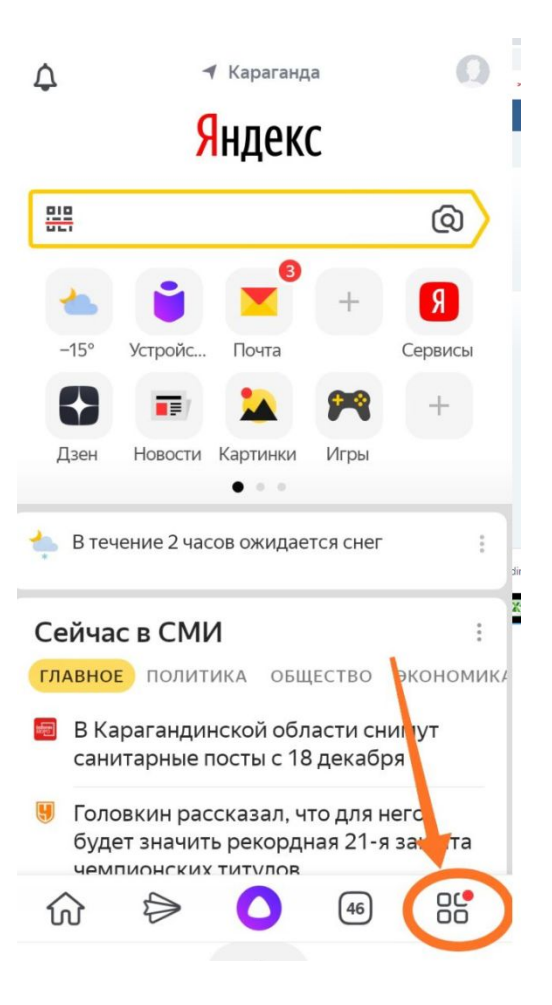

В нижнем правом углу нажимаем ссылку к настройкам

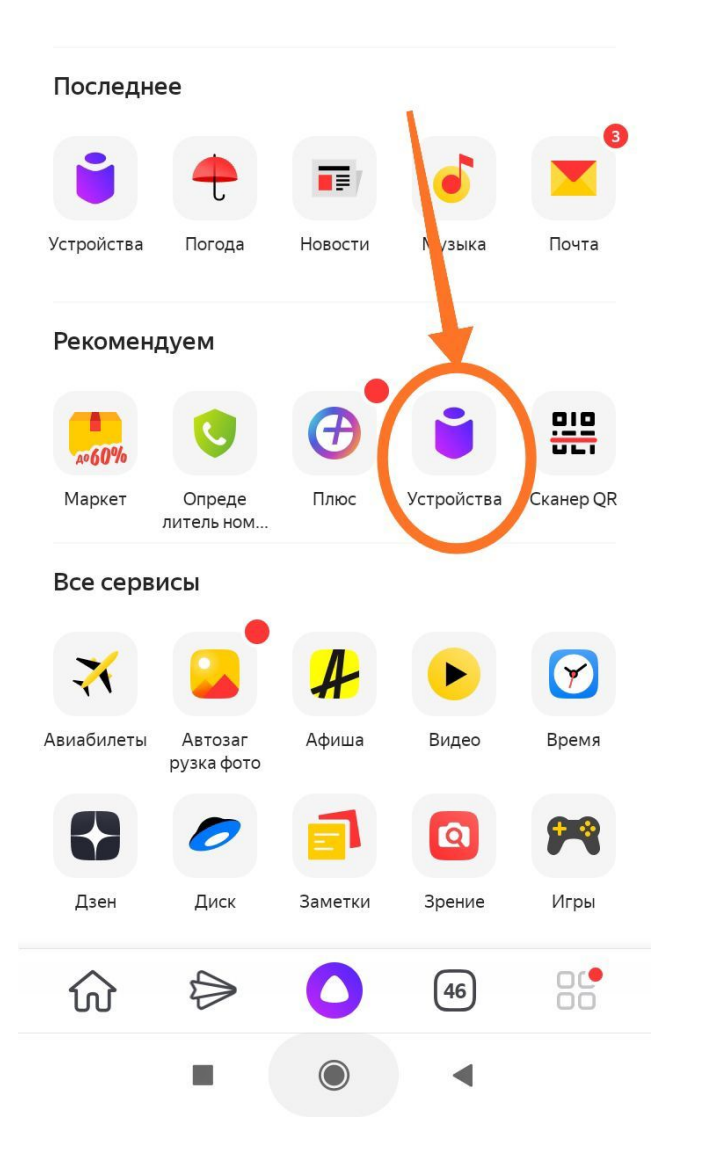

### Нажимаем на значок «Устройства»

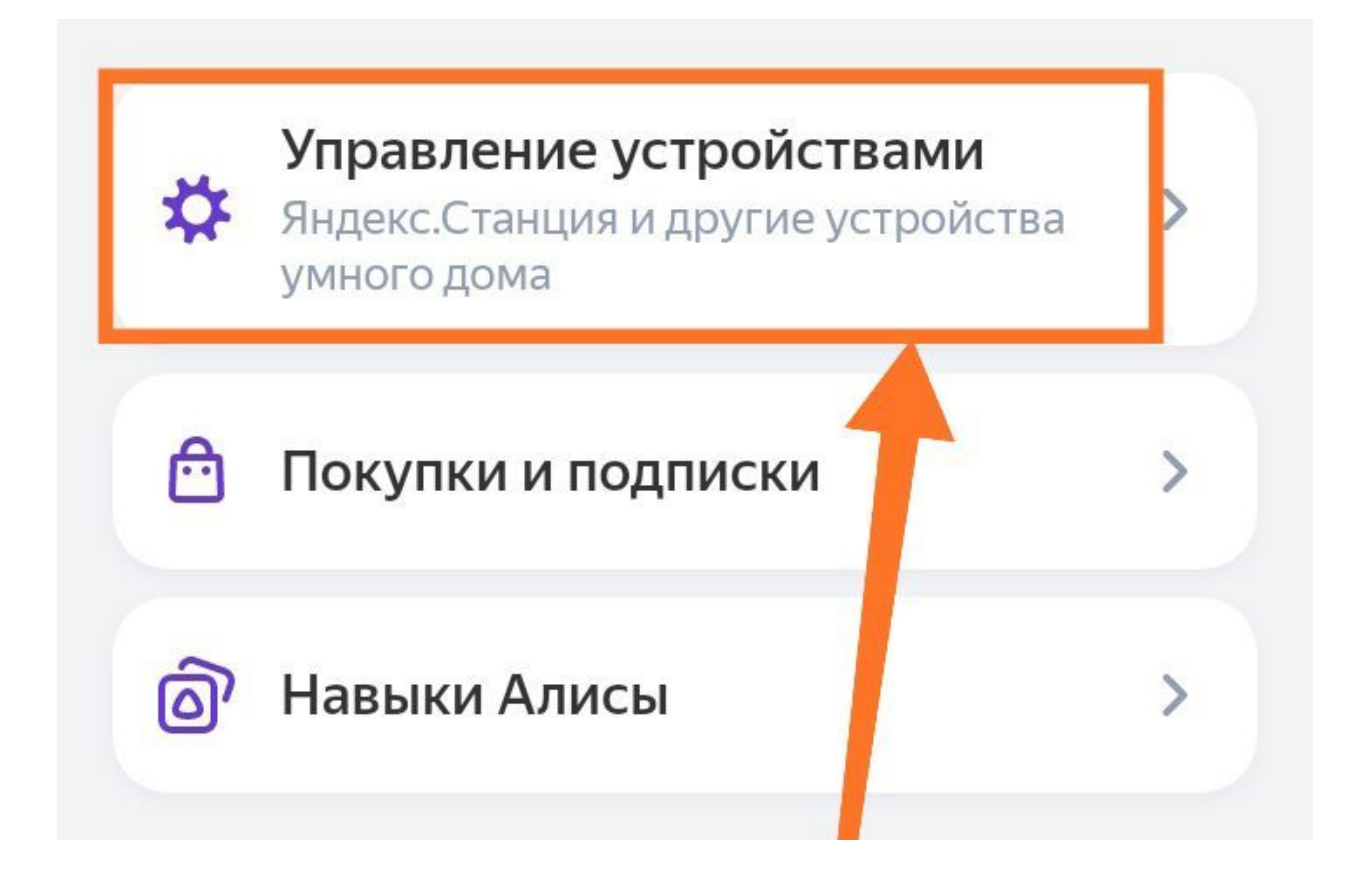

# Выбираем пункт – Управление устройствами

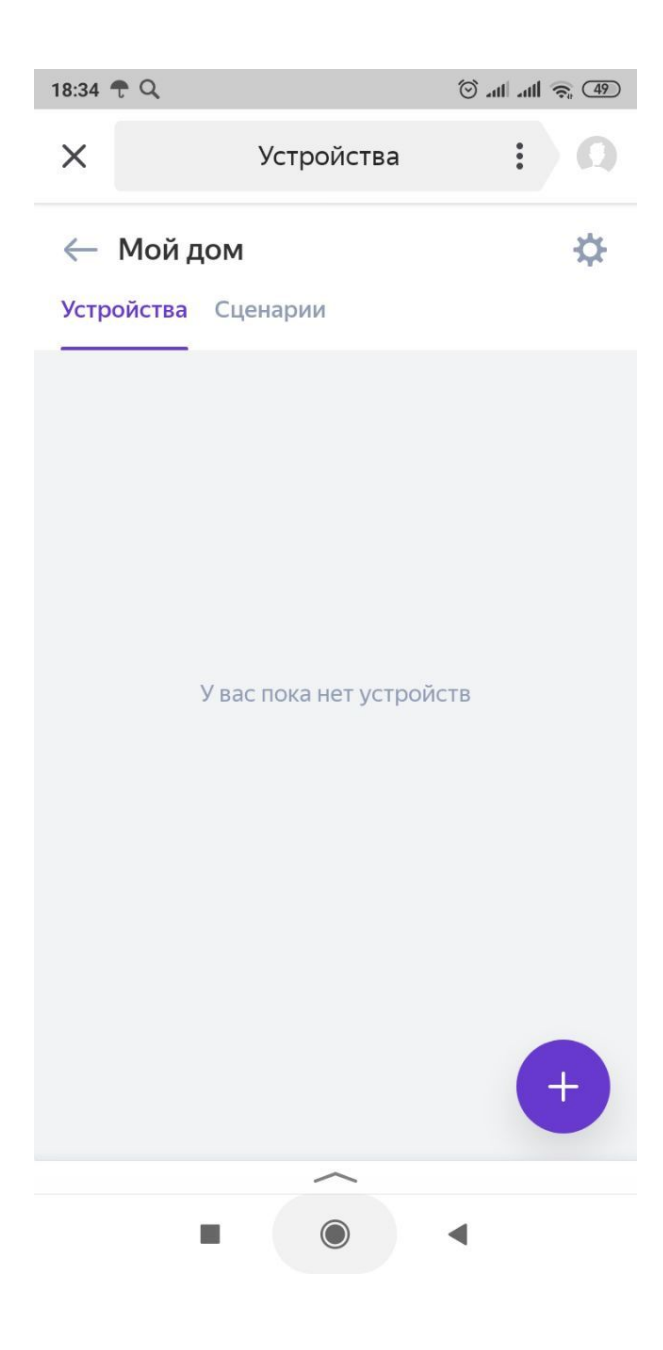

Появляется окно устройств. Пока у нас тут пусто. Для добавления новых устройств нажимаем + в нижнем правом углу

# Добавить

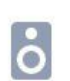

#### Умную колонку с Алисой

Станцию, Станцию Мини или другую колонку

# Другое устройство

Лампочку, розетку, пульт или что-то ещё

#### Сценарий

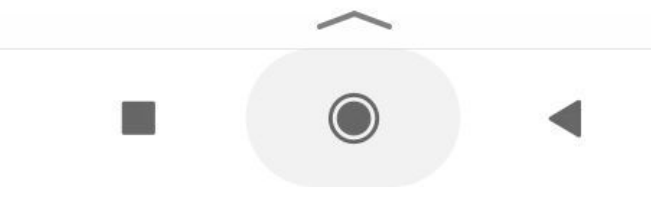

## Выбираем пунт – Другое устройство

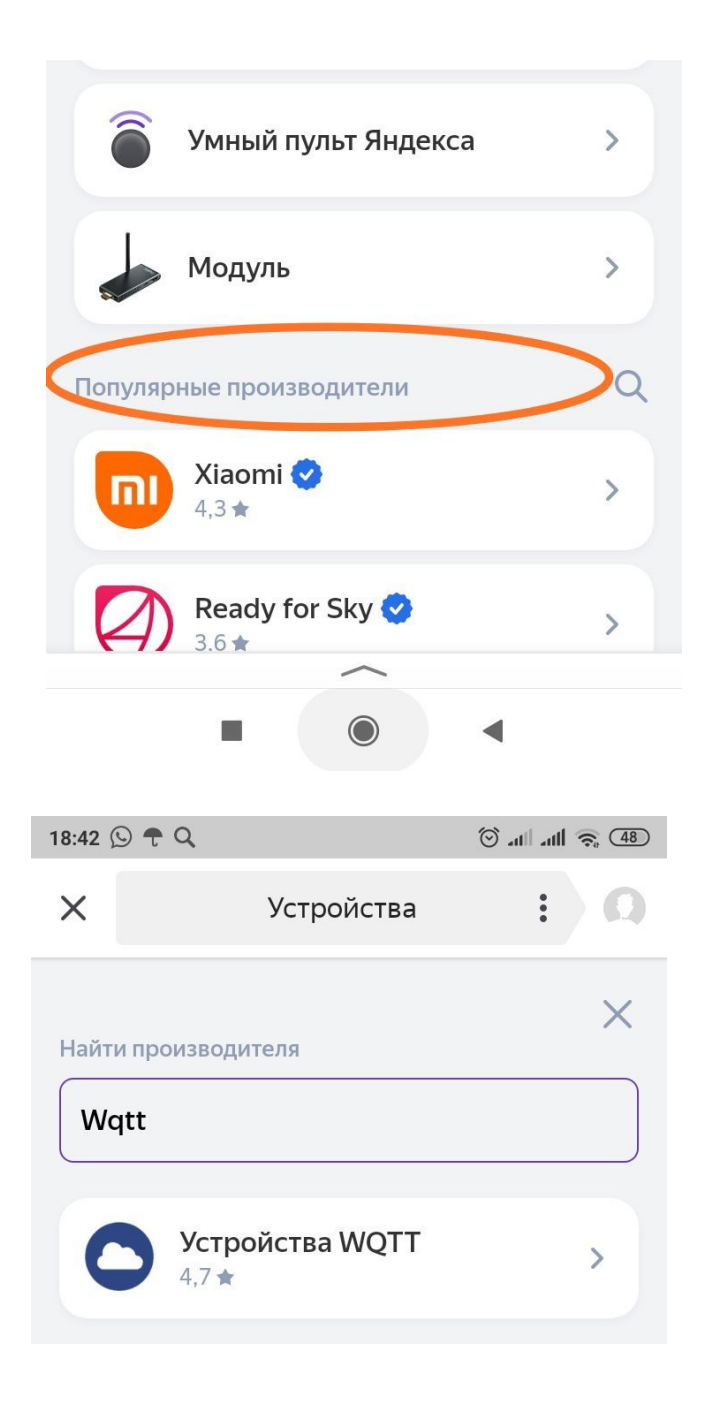

В строку – Популярные производители вводим нужное нам WQTT

Появляется нужный нам сервис «Устройства WQTT». Нажимаем на него.

| 18:44 🕒 🕈 Q                                                                           |                                                                                      | հր իր 🔘                                            | <ul><li>₹</li><li>48</li></ul> | 18:44 🕥 | <del>t</del> Q |
|---------------------------------------------------------------------------------------|--------------------------------------------------------------------------------------|----------------------------------------------------|--------------------------------|---------|----------------|
| ×                                                                                     | Устройства                                                                           | :                                                  | 0                              | ×       | Уст            |
| ← Произа                                                                              | зодитель                                                                             | Û                                                  | 8                              |         |                |
| 0                                                                                     | Устройства \<br>Управление обору<br>на платформе wqt                                 | <b>NQTT</b><br>/дованием<br>t.ru                   | 1                              |         |                |
| <b>★</b> 4,7                                                                          |                                                                                      |                                                    |                                |         | Устройст       |
| 14 оценок                                                                             |                                                                                      |                                                    |                                |         | Добавле        |
| Навык предна<br>управляемых<br>протоколу.<br>На данный мо<br>команд включ<br>яркости. | значен для интеграц<br>через платформу wo<br>мент реализована п<br>ения и выключения | ции устрої<br>qtt.ru по M<br>оддержка<br>и изменен | йств,<br>QTT-<br>иие           |         | Отопление      |
| Поддерживак<br>по протоколу                                                           | отся все устройства,<br>MQTT.                                                        | управляе                                           | мые                            |         |                |
| Для работы на<br>зарегистриро                                                         | авыка необходимо<br>ваться на сайте wqtt                                             | ru                                                 |                                |         |                |
| Для управлен<br>необходимо и                                                          | ия устройствами wq<br>х предварительно со                                            | tt.ru<br>оздать в                                  |                                | _       |                |
| Обно                                                                                  | овить список устр                                                                    | ойств                                              |                                |         | 8              |
|                                                                                       | ~                                                                                    |                                                    |                                |         |                |
|                                                                                       | ۲                                                                                    | •                                                  |                                |         | -              |
|                                                                                       |                                                                                      |                                                    |                                |         |                |

| 18:44 🕥 🕈 Q |                       | (47) € 411 € (47) |
|-------------|-----------------------|-------------------|
| ×           | Устройства            | : 0               |
|             |                       |                   |
|             |                       |                   |
|             |                       |                   |
|             |                       |                   |
| Устр        | ойство подклю         | чено!             |
| ,           | 1обавлено 1 устройств | 30                |
|             |                       |                   |
| Отог        | пление                |                   |
|             |                       |                   |
|             |                       |                   |
|             |                       |                   |
|             |                       |                   |
|             |                       |                   |
|             | Далее                 |                   |
|             | ~                     |                   |
|             | ۲                     | •                 |

| <ul> <li>Хстройства : С</li> <li>С</li> <li>Тип устройства</li> </ul> Как планируете использовать супройство «Отопление»: Вы всегда можете сменить тип устройства в его астройках. Для этого зайдите на страницу устройства и нажмите на иконку шестерёнки. Вы всегда можете сменить тип устройства в его астройках. Для этого зайдите на страницу устройства и нажмите на иконку шестерёнки. Вы всегда можете сменить тип устройства в его астройках. Для этого зайдите на страницу устройства в его астройках. Для этого зайдите на страницу устройства и нажмите на иконку шестерёнки. Вы всегда можете сменить тип устройства в его астройках. Для этого зайдите на страницу устройства и нажмите на иконку шестерёнки. Вы всегда можете сменить тип устройства в его астройках. Для этого зайдите на страницу устройства и нажмите на иконку шестерёнки. Вы всегда можете сменить тип устройства и нажмите на иконку шестерёнки. Вы всегда можете сменить тип устройства в его астройках. Для этого зайдите на страницу устройства и нажмите на иконку шестерёнки. Вы всегда можете сменить тип устройства в его астройках. Для этого зайдите на страницу устройства и нажмите на иконку шестерёнки. Вы всегда можете сменить тип устройства и нажмите на иконку шестерёнки. Вы всегда можете сменить тип устройства и нажмите на иконку шестерёнки. Вы всегда можете сменить тип устройства и нажмите на иконку шестерёнки. Вы всегда можете сменить тип устройства и нажмите на иконку шестерёнки. Вы всегда можете сменить тип устройства и нажмите на иконку шестерёнки. Вы всегда можете сменить тип устройства и нажмите на иконку шестерёнки. Вы всегда можете сменить тип устройства и нажмите на иконку шестерёнки. Вы всегда можете сменить тип устройства и нажмите на иконку шестерёнки.                                                                                                    |
|----------------------------------------------------------------------------------------------------|
| <section-header></section-header>                                                                                                    |
| Как планируете использовать<br>стройство «Отопление»:<br>Вы всегда можете сменить тип устройства в его<br>настройках. Для этого зайдите на страницу<br>стройства и нажмите на иконку шестерёнки.<br>Освещение О<br>С<br>С<br>С<br>С<br>С<br>С<br>С<br>С<br>С<br>С<br>С<br>С<br>С                                                                                                    |
| Вы всегда можете сменить тип устройства в его<br>настройках. Для этого зайдите на страницу<br>устройства и нажмите на иконку шестерёнки.<br>Освещение О<br>О<br>О<br>О<br>О<br>О<br>О<br>О<br>О<br>О<br>О<br>О<br>О<br>О<br>О<br>О<br>О<br>О<br>О                                                                                                    |
| Освещение О<br>♀ ♀ ♀<br>Розетку можно<br>включать общей<br>командой «Включи<br>свет».<br>Например, «включи<br>свет на кухне».<br>Арругое ♀<br>Посе<br>Посе |
|                                                                                                    |

18:45 🕓 🕈 Q

Нажимаем «Обновить устройство»

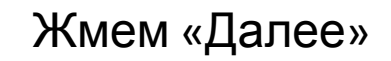

Выбираем «Другое» и жмем «Далее»

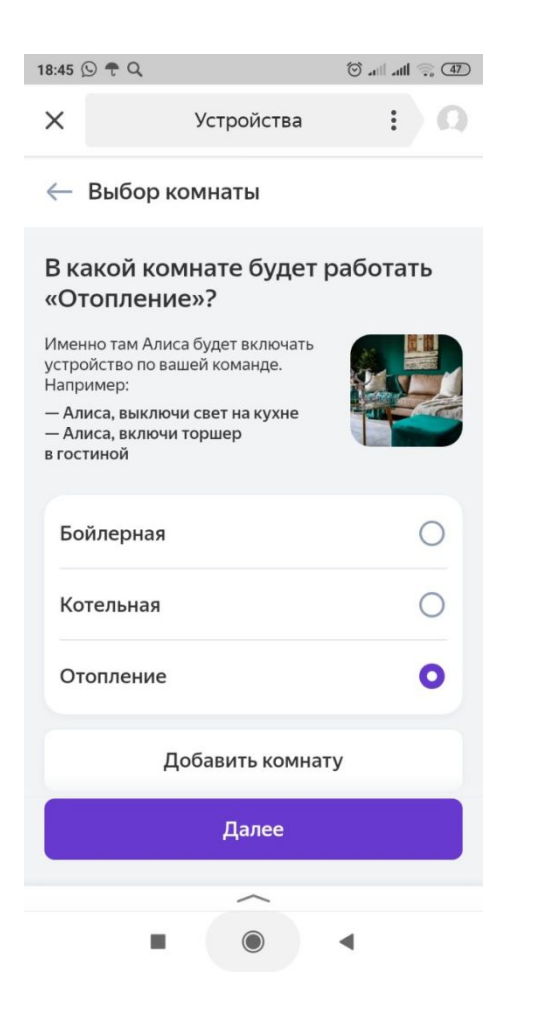

Создаем комнату или выбираем из существующих и жмем «Далее»

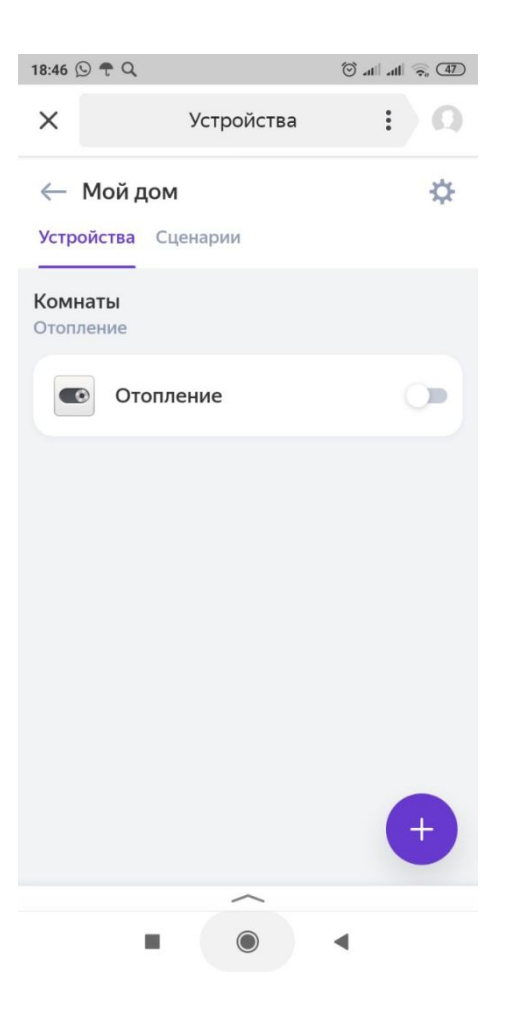

Если все вправильно сделали, видим такую картинку. Нажимаем на наше устройство. 18:46 🕒 🕈 🔍 🗇 .al .all 🙃 (47) : × Устройства 0 — Отопление 2 Ċ Пульт управления Голосовые команды  $(\mathbf{1})$ Включено

И видим панель управления. Можно управлять прям отсюда нажимая на значок.

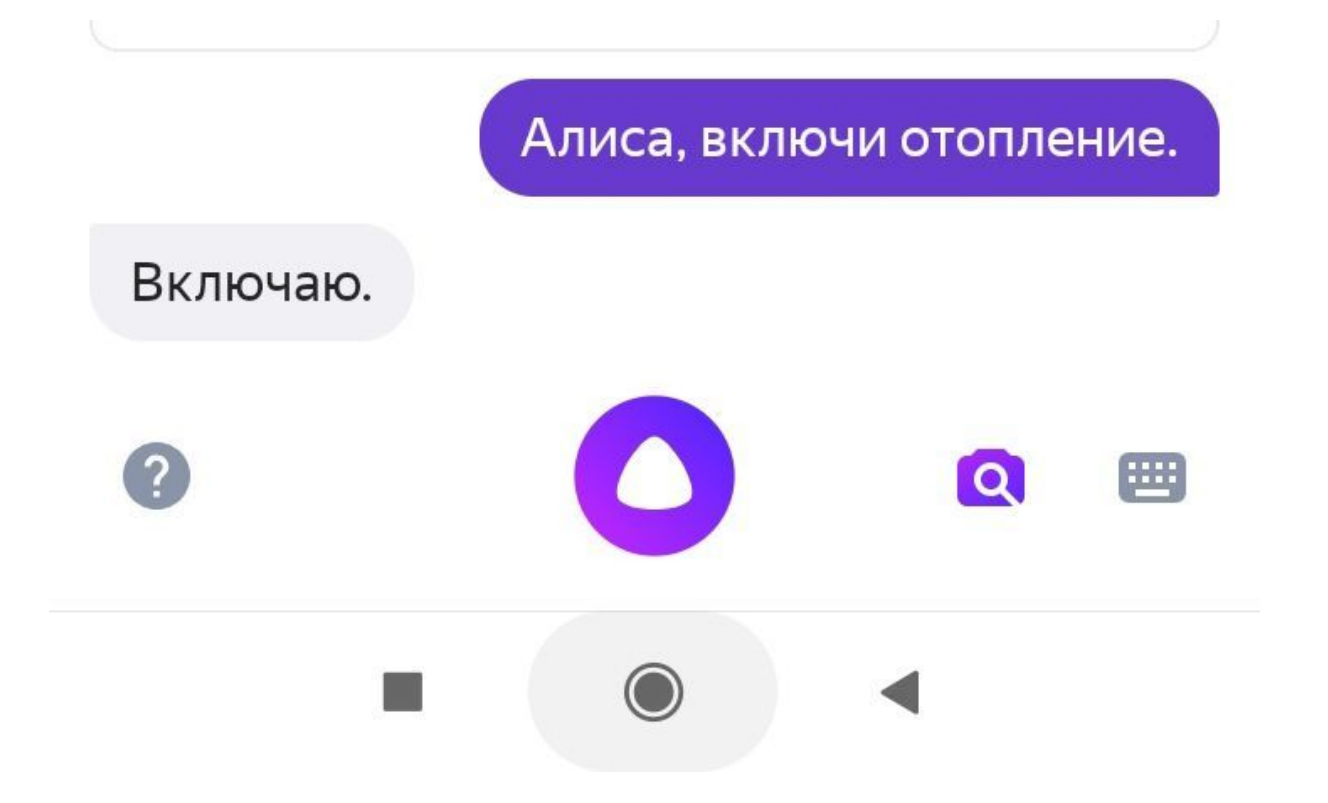

Заходим в голосовое управление Алисы и говорим ей команды. Команда должна состоять из слова «включи» или «выключи» и название устройство которое мы ранее вводили «Отопление.

| 🛢 Сервер MQTT                                       | Websocket client                                               |                       |                                     |                    |  |  |
|-----------------------------------------------------|----------------------------------------------------------------|-----------------------|-------------------------------------|--------------------|--|--|
| 🔗 Умный дом                                         | HOST: wqtt.ru PORT: 9138 USER: Nureke 💋 Соеденение установлено |                       |                                     |                    |  |  |
| <ul> <li>Websocket UI</li> <li>Поддержка</li> </ul> | Отправить сообщение                                            | Принятые с            | Принятые сообщения                  |                    |  |  |
|                                                     | /testtopic                                                     | время                 | топик                               | ЗНАЧЕНИЕ           |  |  |
|                                                     | Сообщение                                                      | 18:56:31:217          | /loTmanager/kotel/startstop/status  | {"status":"0"}     |  |  |
|                                                     | Enter your message                                             | 18:56:31 206          | /loTmanager/kotel/startstop/status  | {"color":"red"}    |  |  |
|                                                     | A Ormanaura                                                    | 18:56:31 007          | /loTmanager/kotel/cooler/status     | {"status":"выкл"}  |  |  |
|                                                     | Алиса, выключи                                                 | отопление 📲 56:30 677 | /loTmanager/kotel/startstop/control | •                  |  |  |
|                                                     | Очистить Retain топики                                         | 18:56:29 869          | /iuminanagen koken kempa, oooso     | {"status":"-12.9"} |  |  |
|                                                     |                                                                | 18:56:26 505          | /sonoff2/kotel/wifi/status          | {"status":"42"}    |  |  |
|                                                     |                                                                | 18:56:23 843          | gen kokaly tempo) statua            | ("status":"-12.8") |  |  |
|                                                     | Алиса, включи от                                               | ОПЛЕНИЕ 18:56:23 828  | /loTmanager/kotel/startstop/control |                    |  |  |
|                                                     |                                                                | 18:56:20 858          | 1 To coost/katek/temp3/status       | { status':"-12.9"} |  |  |
|                                                     |                                                                |                       |                                     |                    |  |  |

Заходим в WebsocketUI и параллельно говорим алисе команды. И видим что у нас Алиса отправляет в такой же топик и такую же команду как это делает приложение iot-manager. И соответственно наше устройство включается и выключается успешно.

Поздравляю. Вы научились управлять устройствми iot-manager голосом используя голосового ассистента Алиса!